## Examen de Liberación

## Instrucciones:

1. Ir a la siguiente dirección :

(El enlace será copartido el día del examen)

2. Al dar click, verá la imagen de la parte inferiror. En el espacio donde dice

| Your email ingresar un correc       | o válido                                                                                                    |
|-------------------------------------|----------------------------------------------------------------------------------------------------|
| y presionar el botón Get your link  | A ese correo se le enviará un enlace                                                                               |
| personalizado para accesar al exame | n.                                                                                                    |
| Liberación A1                       | Please authonize to access your<br>personal link to the form<br>Your email<br>Or<br>Get your link<br>Get your link |

3. Revisar correo y abrir el mensaje que dice Timify.me

| ≡ M Gmail |   | Q Search mail     |                      | •                                                         | @ \$       | <b>9</b> III |
|-----------|---|-------------------|----------------------|-----------------------------------------------------------|------------|--------------|
| - Compose |   | □- C :            |                      |                                                           |            |              |
| - Inbox   | 1 | ∧ Unread          |                      |                                                           | 1-1 of 1   | :            |
| * Starred |   | 🔲 🚖 🍃 Timify.me 📕 | Liberación A1 - Libe | ración A1 Here is you personal link: Open your link Timif | y.me T 10: | 18 AM        |

4. Abrir mensaje y hacer click en el botón que dice Open your link

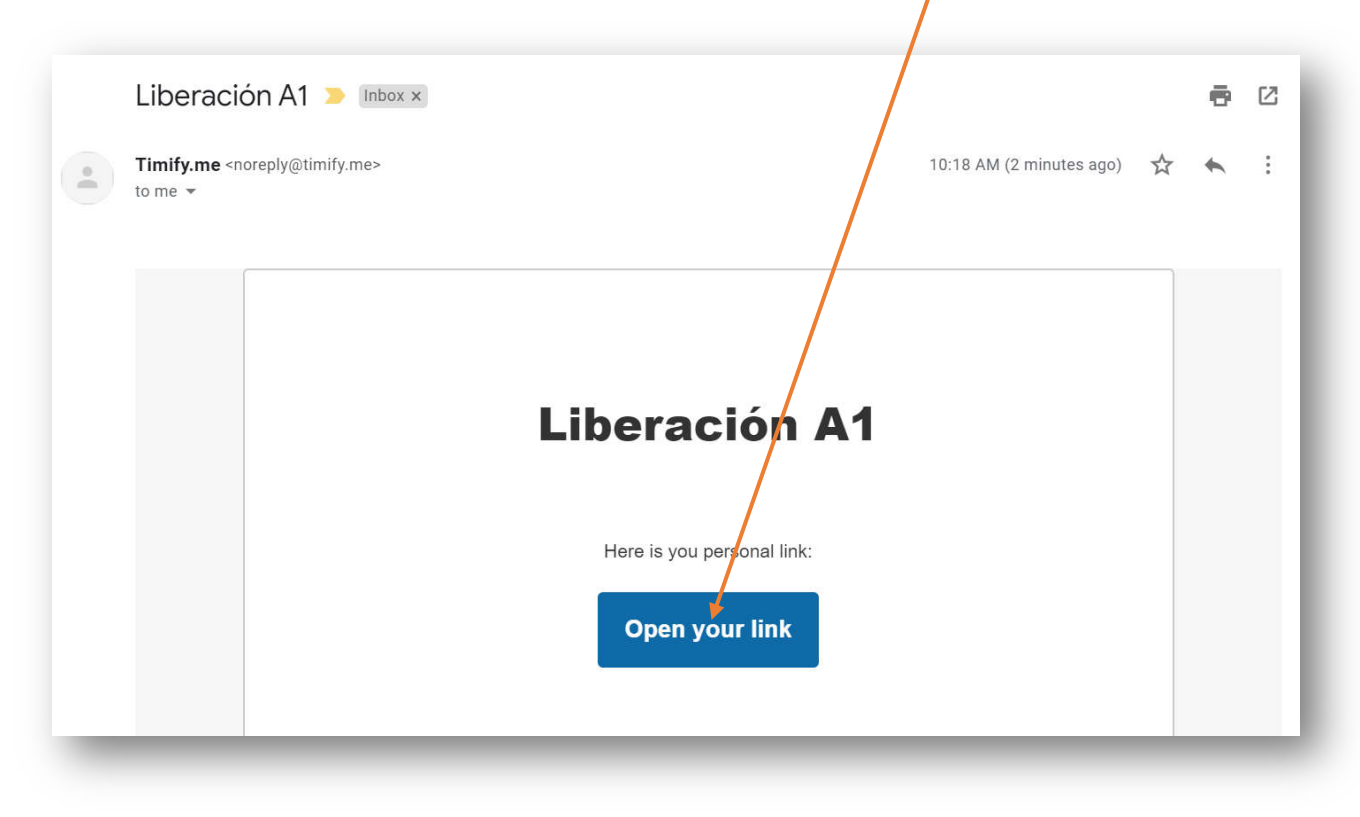

5. Al hacer click, se abrirá la página principal del examen. Para iniciar examen hacer click en **Open the form** 

| Liberación A1                                                                                                    |                 |
|----------------------------------------------------------------------------------------------------|-----------------|
| ② 75 min                                                                                                    |                 |
| The form you have attempted to open has time lim<br>Click the button below when you are ready                                                                                                    | hitation.<br>7. |
| ▲ This form will be automatically closed when the time<br>is over. Your answers will NOT be submitted<br>automatically once the form closes. Please make sure to<br>submit your inswers before time runs out. |                 |
|                                                                                                    |                 |

6. En la parte superior, podrá visualizar el tiempo para responsder el examen. Nota: debe terminar el examen antes de terminar el contador, de lo contrario no se guardarán sus resultados. Sólo se puede entrar una vez y sólo se pueden enviar respuestas en el horario programado.

| Liboración A1                                             |  |
|-----------------------------------------------------------|--|
| LIDERACIONAT                                              |  |
| Read the text below and answer the questions that follow. |  |
| *Vereist                                                  |  |
| Name: *                                                   |  |
| Jouw antwoord                                             |  |
| Last Name:*                                               |  |
| Jouw antwoord                                             |  |
| Email: •                                                  |  |
| law advaced                                               |  |

 En la última sección del examen, verá un código o Submission ID. No modificar ese código. Sólo, hacer click en submit o enviar para mandar respuestas y concluir. Nota: si se modifica o borra el código, sus respuestas serán inválidas.

| Liberación A1                                                                          |
|----------------------------------------------------------------------------------------|
| * Required                                                                             |
| Submission ID (skip this field) *                                                      |
| Back Submit Page 8 of 8                                                                |
| Never submit pesswords through Google Forms.                                           |
| This form was created inside of instituto Tecnológico Superior de Xalapa. Report Abuse |

8. Al concluir, simplemente verá la siguiente imagen. Por último, informar al aplicador para corroborar que sus respuestas han sido guardadas.

Thank you, your form was successfully submitted.